# 1.1 Sumario

- 1 Escenario: Conexión en rede de equipos Windows e Ubuntu
- 2 Como coñecer a IP dun equipo cando este a obtén de forma automática (DHCP)?
  - ◆ 2.1 Como coñecer a IP dun equipo MS Windows
  - 2.2 Como coñecer a IP dun equipo Ubuntu
- 3 Firewall de MS Windows
- 4 Probar a conectividade entre equipos: ping

# 1.2 Escenario: Conexión en rede de equipos Windows e Ubuntu

Nas seguintes seccións vaise traballar con 2 / 3 equipos. Cada un deles debe ter unha configuración IP (manual ou automática). Deben estar na mesma rede IP para poder comunicarse entre eles.

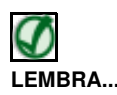

Lembrar todo o visto no apartado de Configuración básica da rede.

A imaxe amosa a configuración IP, de modo estático, de dous equipos.

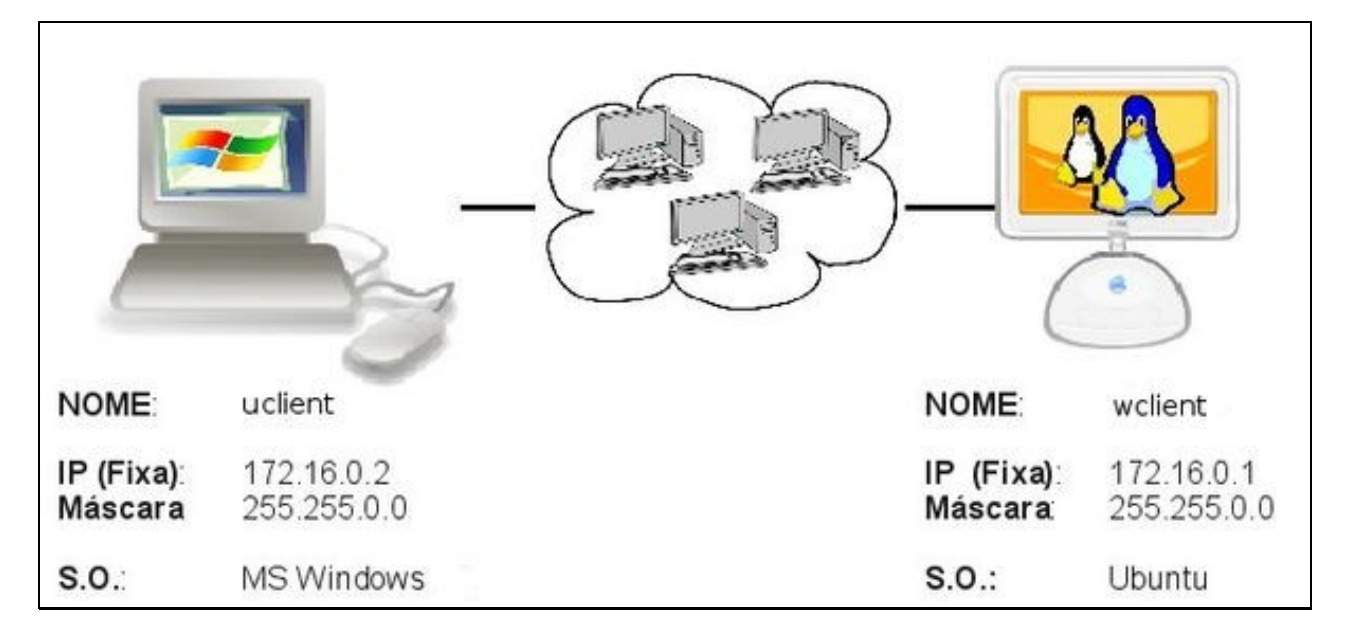

Un deles ten instalado un sistema Windows e o outro Ubuntu. Nas reproducións en casa, pódense usar outras direccións IP, xa que o importante é que haxa conectividade entre os dous equipos, e para iso o único necesario é que as direccións IP dos dous estean na mesma rede.

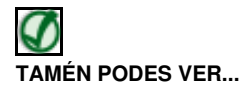

Os seguintes enlaces ofrecen vídeos explicativos sobre como configurar a conexión de rede en Windows XP e Windows Vista:

• Configurar a rede en Windows Vista/Windows 7

# 1.3 Como coñecer a IP dun equipo cando este a obtén de forma automática (DHCP)?

Se temos configurado o equipo para que tome a dirección IP de forma automática e queremos coñecer a configuración IP podemos seguir os seguintes pasos:

### 1.3.1 Como coñecer a IP dun equipo MS Windows

• Coñecer IP: MS Windows (DHCP)

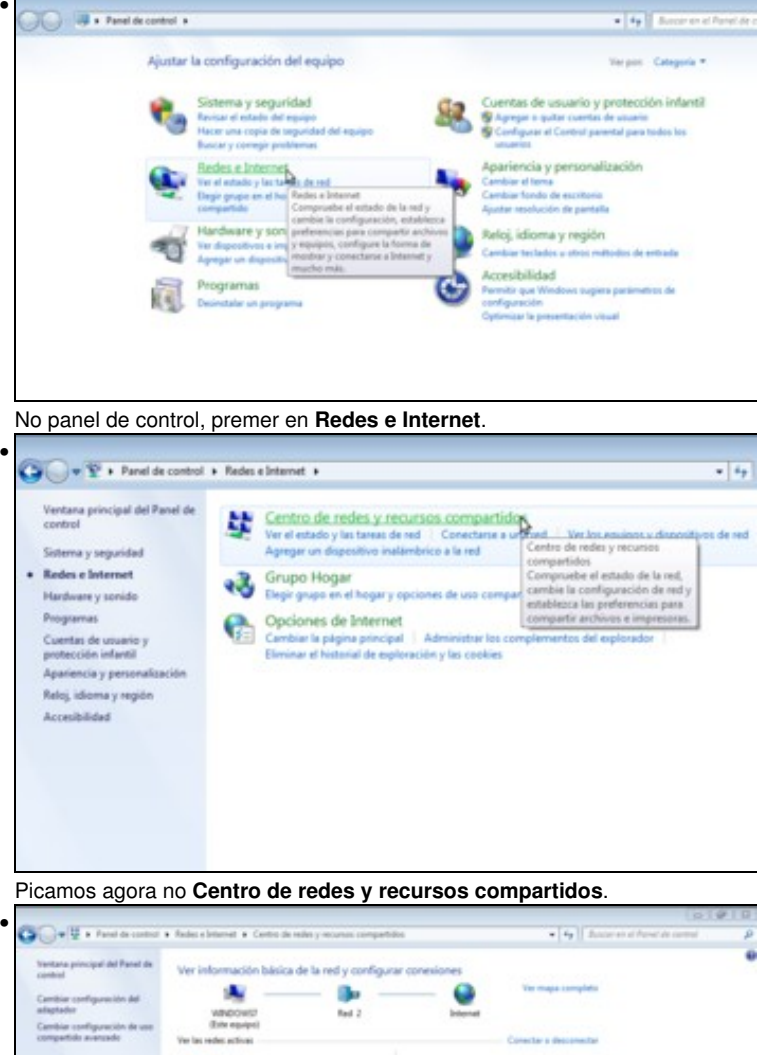

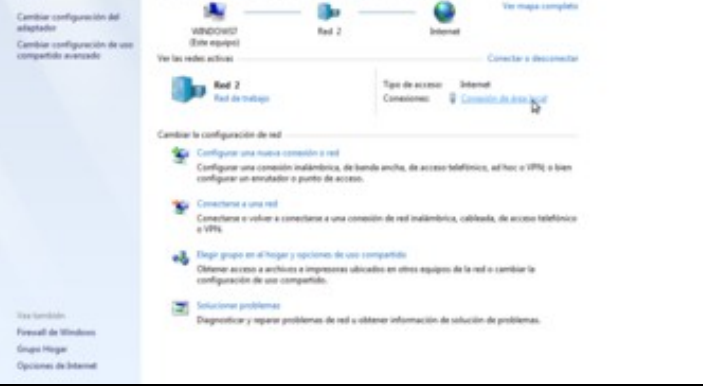

Aquí podemos ver que este equipo está conectado a Internet. Aparece unha conexión co nome de *Conexión de área local*, aínda que en cada equipo pode ter un nome distinto a este. Picamos sobre ela.

| onexión              | 8                     |                        |
|----------------------|-----------------------|------------------------|
| Conectividad IPv     | 4:                    | Internet               |
| Conectividad IPv     | 6: 5                  | in acceso a la red     |
| Estado del medio     | :                     | Habilitado             |
| Duración:            |                       | 00:17:40               |
| Velocidad:           |                       | 1,0 Gbps               |
| Detailes             |                       |                        |
| Ctvidad E            | nviados — 📭           | - Recibidos            |
| Detailes             | nviados — 😻           | — Recibidos            |
| Ctividad E<br>Bytes: | nviados — 👽<br>45.212 | Recibidos<br>1.456.370 |

.

Móstrase a ventá do estado da conexión. Picamos no botón de Detalles.

| Propiedad                | Valor                                    |
|--------------------------|------------------------------------------|
| Sufijo DNS específico p  | iespazodamerce local                     |
| Descripción              | Adaptador de escritorio Intel(R) PRO/100 |
| Dirección física         | 08-00-27-59-FD-FD                        |
| Habilitado para DHCP     | Sí                                       |
| Dirección IPv4           | 172.16.0.5                               |
| Máscara de subred IPv4   | 255.255.0.0                              |
| Concesión obtenida       | martes, 24 de marzo de 2015 10:29:48     |
| La concesión expira      | martes, 24 de marzo de 2015 11:05:58     |
| Puerta de enlace predet  | 172.16.0.1                               |
| Servidor DHCP IPv4       | 172.16.0.3                               |
| Servidor DNS IPv4        | 10.0.0.3                                 |
| Servidor WINS IPv4       |                                          |
| Habiltado para NetBios   | Si                                       |
| Vinculo: dirección IPv61 | fe80::5ddc:4b7:270f:ced1%11              |
| Puerta de enlace predet  |                                          |
| Servidor DNS IPv6        |                                          |
| e                        | m +                                      |

E nesta ventá podemos ver moita información sobre a conexión de rede, entre a que se atopa a dirección IP que ten asignada. Comprobar a IP asignada polo servidor DHCP.

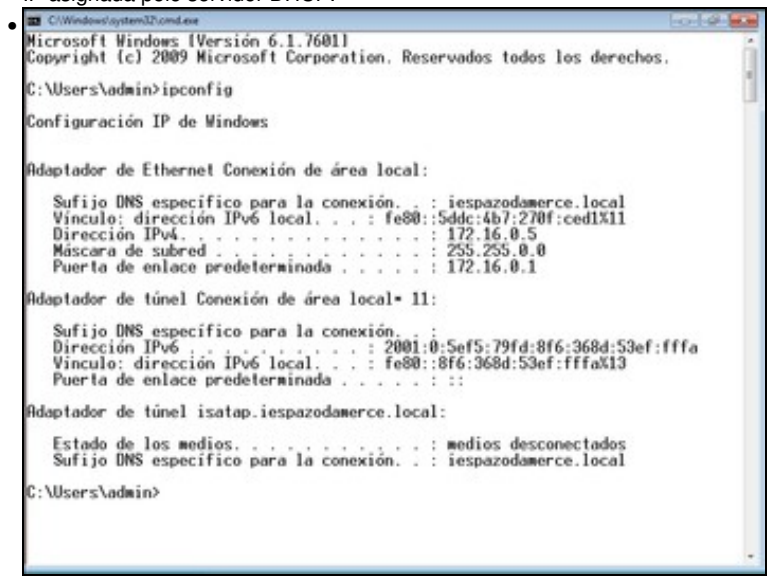

Tamén se pode consultar por medio do comando **ipconfig**. Este comando amosa a configuración IP de cada tarxeta de rede, sexa manual ou automática.

#### 1.3.2 Como coñecer a IP dun equipo Ubuntu

Coñecer IP: Ubuntu (DHCP)

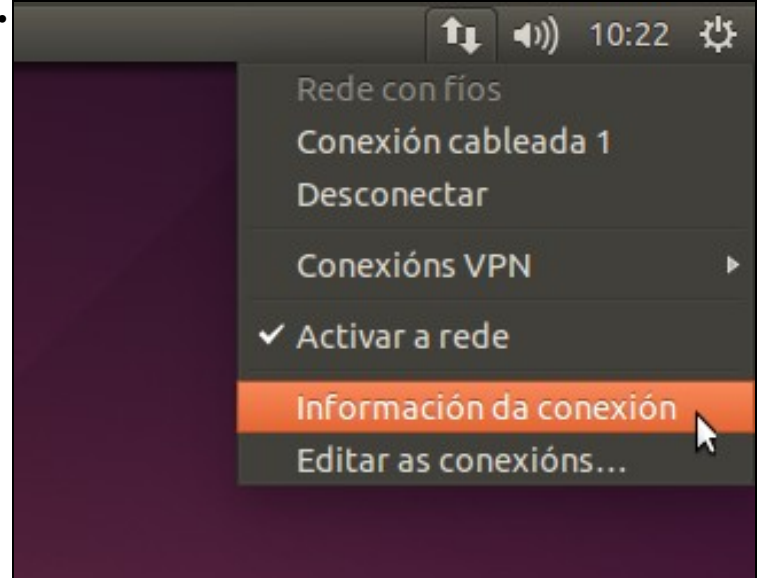

Premer sobre a icona de rede do panel superior e picar na opción de Información da conexión.

| Conexión cableada 1 (pred | eterminada)       |
|---------------------------|-------------------|
| Xeral                     |                   |
| Interface:                | Ethernet (eth0)   |
| Enderezo de hardware:     | 08:00:27:A8:6F:20 |
| Controlador:              |                   |
| Velocidade:               | 1000 Mb/s         |
| Seguranza:                | Ningún            |
| IPv4                      |                   |
| Enderezo IP:              | 172.16.0.4        |
| Enderezo broadcast:       | 172.16.255.255    |
| Máscara de subrede:       | 255.255.0.0       |
| Camiño predeterminado:    | 172.16.0.1        |
| IPv6                      |                   |
| Ignorado                  |                   |

A configuración IP asignada por DHCP.

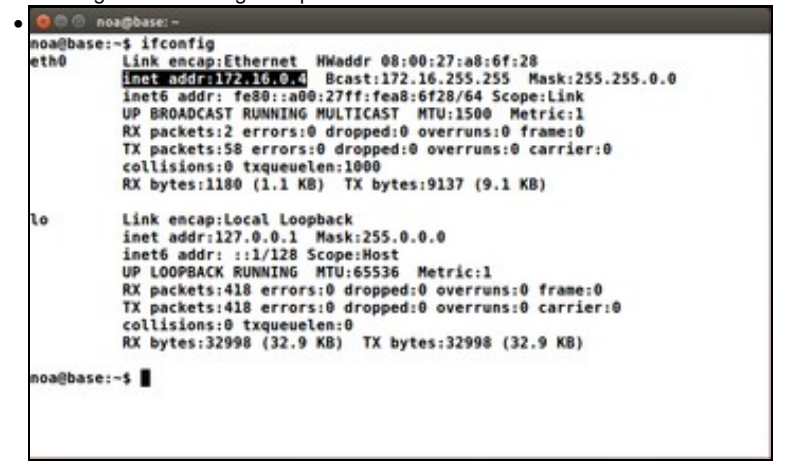

En Ubuntu o comando ifconfig amosa a configuración IP (manual ou automática) das tarxetas de rede.

## 1.4 Firewall de MS Windows

MS Windows trae o firewall activado por defecto, e como a casuística da súa configuración pode ser moi distinta dun equipo a outro, para realizar as prácticas que se propoñen neste manual vaise desactivar (polo menos temporalmente, xa que logo é recomendable activalo e se se desexa, configuralo correctamente para definir as conexións que queremos permitir).

• Desactivar firewall de MS Windows

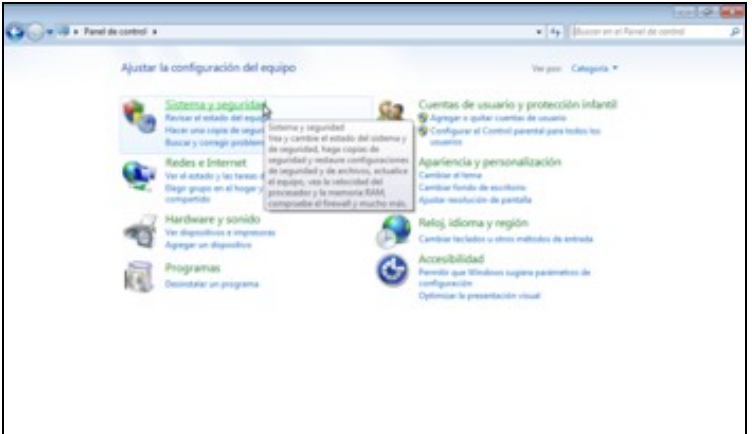

No panel de control facer dobre clic sobre a icona de Sistema e seguridade.

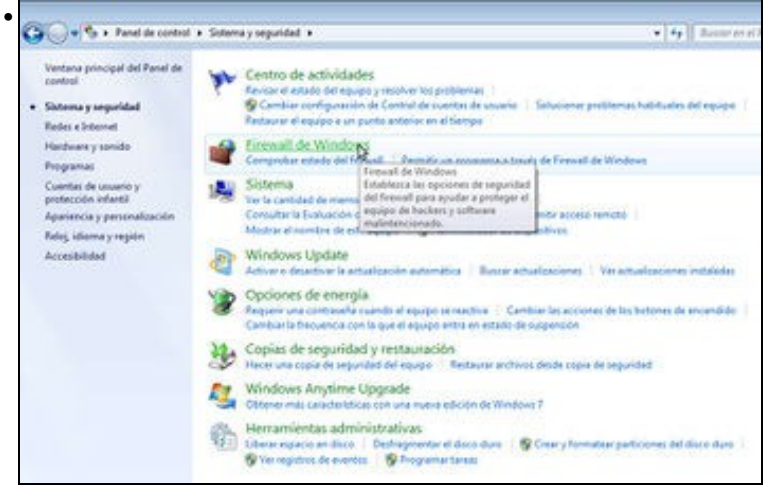

#### E agora sobre Firewall de Windows.

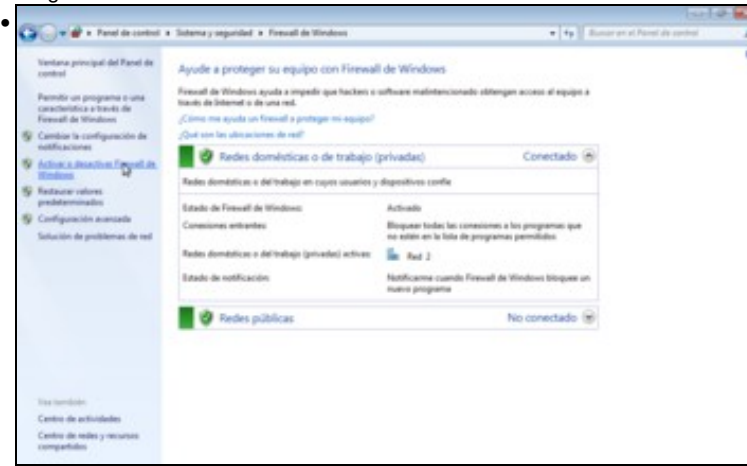

Na pantalla de configuración do firewall, picamos sobre a opción de Activar ou desactivar Firewall de Windows que aparece no panel lateral.

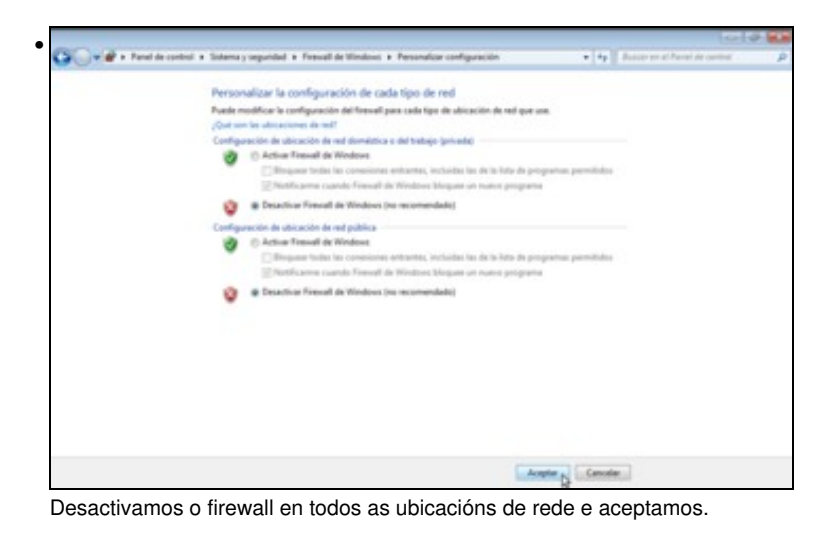

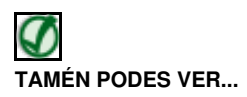

Os seguintes enlaces ofrecen vídeos que afondan na configuración do firewall en Windows XP e Windows Vista:

- Activar e desactivar o firewall en Windows XP
- Activar e desactivar o firewall en Windows Vista
- Crear excepciós no firewall en Windows XP
- Crear excepciós no firewall en Windows Vista
- Opcións avanzadas do firewall en Windows XP
- Opcións avanzadas do firewall en Windows Vista

# 1.5 Probar a conectividade entre equipos: ping

Unha vez que se configuraron as IPs (de xeito manual ou automático), que se coñecen os seus valores e que o firewall de MS windows (ou calquera outro que se teña) está desactivado, é bo comprobar se existe comunicación entre os equipos. Unha vez comprobada a conectividade pódese volver activar.

Sobre os datos do escenario:

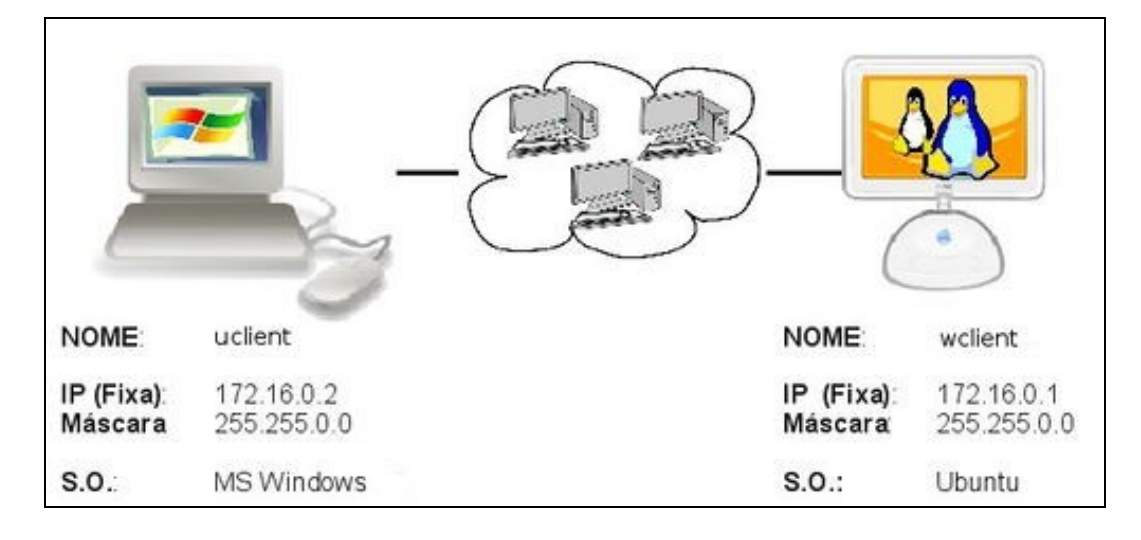

ping: é un comando (dos dous sistemas) que serve para comprobar se un equipo se pode comunicar con outro.

Imos ver como comprobar unha conexión entre dous equipos Ubuntu e MS Windows que teñen as direccións IP asignadas de forma automática que se viron nos apartados anteriores:

· Probar a conectividade entre dous equipos con ping

```
II CMendeeningeent2conduct

Microsoft Windows (Versión 6.1.7601)

Copyright (c) 2009 Microsoft Corporation. Reservados todos los derechos.

C:\Users\admin>ping 172.16.0.4 con 32 bytes de datos:

Respuesta desde 172.16.0.4: bytes:32 tiempo(lm TH=64

Respuesta desde 172.16.0.4: bytes:32 tiempo(lm TH=64

Respuesta desde 172.16.0.4: bytes:32 tiempo(lm TH=64

Respuesta desde 172.16.0.4: bytes:32 tiempo(lm TH=64

Respuesta desde 172.16.0.4: bytes:32 tiempo(lm TH=64

Respuesta desde 172.16.0.4: bytes:32 tiempo(lm TH=64

Estadísticas de ping para 172.16.0.4:

Paguetes: enviados = 4. recibidos = 4. perdidos = 0

(0% perdidos).

Tiempos aproximados de ida y vuelta en milisegundos:

Minimo = 0ms. Máximo = 0ms. Media = 0ms

C:\Users\admin>
```

Execución do comando **ping 172.16.0.4** no equipo MS Windows para comprobar se se alcanza o ordenador que ten IP 172.16.0.4 (equipo Ubuntu). Pódese comprobar na resposta do comando que se envían catro paquetes a ese equipo e os catro obteñen resposta.

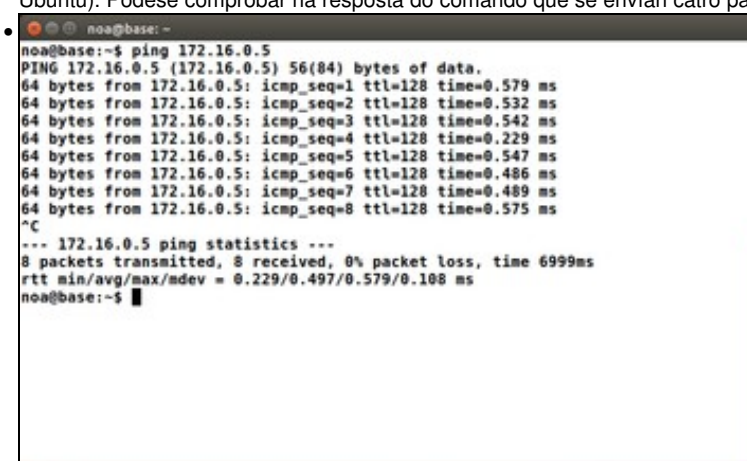

Execución do comando **ping 172.16.0.5** no equipo Ubuntu para comprobar se se alcanza o ordenador que ten IP 172.16.0.5 (equipo MS Windows). O comando *ping* en Ubuntu envía paquetes de forma ilimitada; hai que premer CTRL+C para parar a comprobación de conectividade.

Mentres non se teña conectividade entre os equipos non se debe pasar á seguinte sección.

-- Antonio de Andrés Lema e Carlos Carrión Álvarez